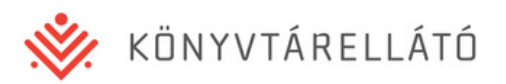

# Felhasználói Kézikönyv

Könyvtárellátó Nonprofit Kft.

# Szülői Ügyfélkapu Felület

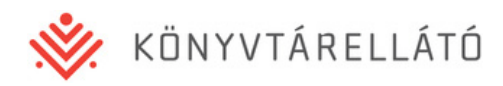

## 1. Bejelentkezés:

| Könyvtárellátó Nonprofit Kft.<br>Szülői ügyfélkapu | i Ügyfélszolgálati e-mail |
|----------------------------------------------------|---------------------------|
| • Bejelentkezés • Dokumentumok                     |                           |

## Bejelentkezés a szülői ügyfélkapuba

| érjük, adja meg gyermeke iskol<br>evét és adja meg gyermeke okt | ájának helységét, majd az iskola<br>atási azonosítóját. | Ha már regisztrált oldalunkon, lépjen be a regisztrációs adataival! |
|-----------------------------------------------------------------|---------------------------------------------------------|---------------------------------------------------------------------|
| lepülés                                                         | Ψ.                                                      | E-mail cím                                                          |
| kola neve                                                       | *                                                       | Jelszó                                                              |
| ktatási azonosító                                               |                                                         | <u>Elfelejtette jelszavát?</u>                                      |

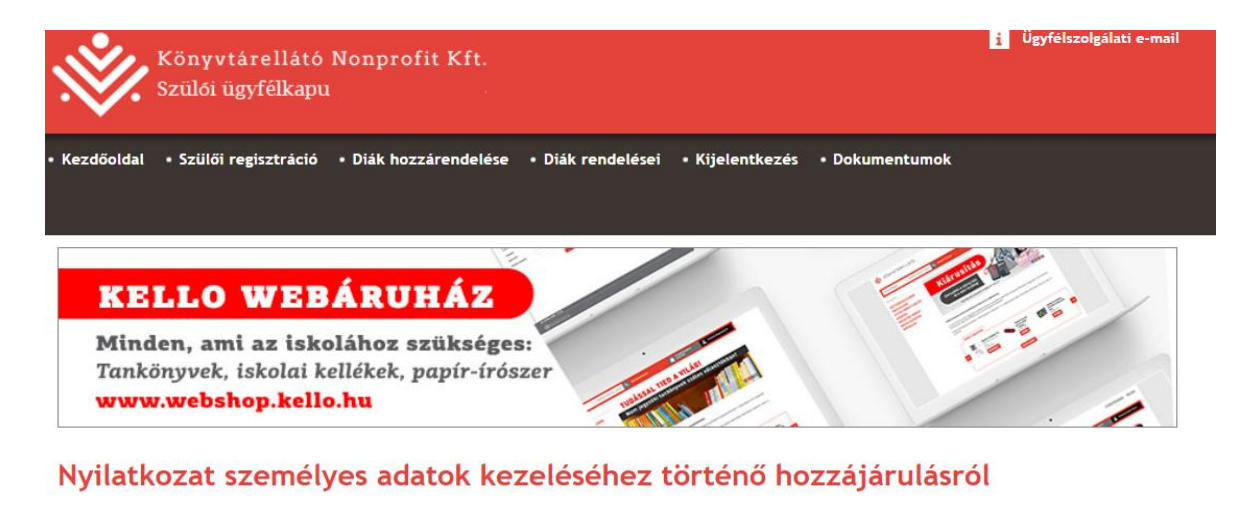

|                                                       |                                                                            | UK.                                                                                          |
|-------------------------------------------------------|----------------------------------------------------------------------------|----------------------------------------------------------------------------------------------|
| ogy az Általános Szerződési I<br>rtek, azt elfogadom. | eltételekben foglalta                                                      | kat elolvastam, megértettem, annak                                                           |
|                                                       | _                                                                          |                                                                                              |
|                                                       | ýgy az Attatallos szerződési r<br>irtek, azt elfogadom.<br>ÉS MEGERŐSÍTÉSE | rgy az Aldianos szerződési renenenekben foglanda<br>irtek, azt elfogadom.<br>ÉS MEGERŐSÍTÉSE |

<u>A szuloifelulet.kello.hu</u> címen lehet bejelentkezni a rendszerbe. A rendszer kétféle bejelentkezést tesz lehetővé:

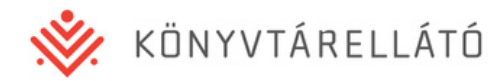

## 1.1 Belépés diák adatokkal

Szülői regisztráció nélküli bejelentkezést tesz lehetővé, amellyel a rendelendő tankönyvcsomag megtekintéséhez és jóváhagyásához szükséges alapvető funkciók érhetők el. A belépéshez megadandó adatok:

- a diák iskolájának települése (listából választható)
- az iskola neve (listából választható)
- valamint a diák oktatási azonosítója (kitöltendő)

## 1.2 Belépés szülői regisztrációval

Amennyiben egy szülő belépett diák adatokkal a fent leírt módon, szülőként regisztrálhat, így további funkciókhoz fér hozzá:

- Megtekintheti és pontosíthatja gyermeke(i) adatait (név, cím)
- Megtekintheti és módosíthatja gyermeke(i) rendelését az iskola által megküldött tankönyvlista alapján
- Ha több gyermeke iskolás, akkor őket is kezelheti egy regisztrációval
- Ha több gyermeke iskolás, akkor mindnyájuk rendelését figyelemmel tudja kísérni egy regisztrációval
- Megtekintheti és módosíthatja saját szülői hozzáférésének adatait
- Regisztrálként az előző évből fennálló tartozások is fizethetők a felületen, és a számlák is letölthetőek.

A szülői regisztráció leírása későbbi fejezetben található.

Szülői regisztráció birtokában az alábbi adatok megadásával lehet belépni:

- regisztrációnál megadott email cím
- jelszó

A diák adatokkal való bejelentkezés után elérhető funkciók a 2. fejezetben találhatók.

## 1.3 Jelszó emlékeztető

Szülői regisztráció birtokában, amennyiben elfelejtette a jelszavát, a jelszó emlékeztetővel kérhet új jelszót. Az új jelszóhoz meg kell adnia a regisztrációnál használt email címet, és a rendszer elküldi rá az új jelszót.

Jelszó emlékeztető küldése utáni bejelentkezéskor ne felejtse el megváltoztatni jelszavát!

A szülői adatokkal való bejelentkezés után elérhető funkciók a 3. fejezetben találhatók.

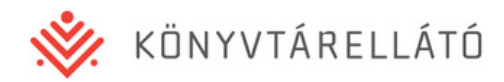

# 2. Belépés diák adatokkal

## 2.1 Bejelentkezés utáni kezdőoldal

• Kezdőoldal • Szülői regisztráció • Diák hozzárendelése • Diák rendelései • Kijelentkezés • Dokumentumok

#### Kezdőoldal

Tanuló: Mittler Szofi Oktatási azonosító: 59856512365 Iskola: Dunai Általános IskolaV

Jelenleg regisztráció nélkül használja a felületet!

#### Szülői regisztráció nélkül használható funkciók:

- Regisztráció nélkül megtekintheti és módosíthatja gyermeke rendelését az iskola által létrehozott tankönyvlista alapján.
- A korábbi tanévhez/tanévekhez köthető tartozás online fizetéséhez szülői regisztráció szükséges. Amennyiben az online fizetést választja, a felület felkínálja a szülői regisztrációt az fizetési igény teljesüléséhez.

#### Szülői regisztrációval használható funkciók:

- Megtekintheti és pontosíthatja gyermeke(i) adatait (név, cím)
- Megtekintheti és módosíthatja gyermeke(i) rendelését az iskola által megküldött tankönyvlista alapján
- Ha több gyermeke iskolás, akkor öket is kezelheti egy regisztrációval
- Ha több gyermeke iskolás, akkor mindnyájuk rendelését figyelemmel tudja kísémi egy regisztrációval
- A korábbi tanévhez/tanévekhez köthető tartozást online kifizetheti bankkártyával (MasterCard, VISA, Maestro) Megtekintheti és módosíthatja saját szülői

Szülői regisztráció

hozzáférésének adatait

További, fontos információk

- A tanuló rendelésének módosítása addig lehetséges a Szülő részéről, amíg az iskola a rendelés státuszát befejezettre nem állította.
- Amennyiben a fenntartó a rendelések jóváhagyása során a rögzített könyvek közül valamelyiket nem támogatja, azt az iskola köteles másik tankönyv rendelésével korrigálni. Ebben az esetben az elutasított könyv helyett az újonnan kiválasztott könyv automatikusan cserélődik a diákok tankönyvlistáján, és ezen kiadványok jóváhagyása a szülők részéről már nem szükséges/lehetséges.
- A kért módosítások csak azt követően kerülnek feldolgozásra, ha az iskola megbízott tankönyvfelelőse a kérést elfogadja és elvégzi a kért javítást.

A regisztráció nélküli bejelentkezés utáni kezdőoldalon a diák alapvető adatai, valamint az oldalon regisztrációval és anélkül elérhető funkciók leírása található.

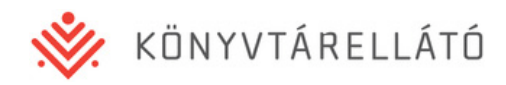

## 2.2 Szülői regisztráció

| 9 | Szülői regisztráció |
|---|---------------------|
| ý | Szülői regisztráció |
| 9 | Szülő neve          |
| 9 | Szülő e-mail cím    |
| 9 | Jelszó              |
| 9 | Jelszó még egyszer  |
| 9 | REGISZTRÁCIÓ        |
| 2 |                     |

A szülői regisztrációval kiegészítő funkciókat érhet el. A szülői regisztrációhoz az alábbi adatok megadására van szükség:

- Szülő neve
- Szülő email címe
- Jelszó
- Jelszó megismétlése

A Regisztráció gombra kattintva a rendszer ellenőrzi az űrlapot. Amennyiben a megadott email címmel már regisztráltak, vagy a kétszer megadott jelszó nem egyezik, a rendszer hibát jelez.

Amennyiben a regisztráció ellenőrzése nem talál hibát, a rendszer egy automatikus e-mailt küld a megadott email címre. Az e-mailben talál egy linket, amelyre kattintva (vagy a linket a böngészőjének címsorába másolva) eljut a regisztráció sikeres visszaigazolását jelző felületre.

Innentől regisztrációja érvényes, és a főoldalon a megadott adataival be tud jelentkezni a rendszerbe (amennyiben diák regisztrációval be van jelentkezve, úgy előbb kattintson a Kijelentkezésre, majd lépjen be szülőként email címével és jelszavával).

## 2.3 Diák hozzárendelése

| Diák hozzárendelése                                          |
|--------------------------------------------------------------|
| A hozzárendeléshez, kérem, adja meg a regisztrációs adatalt! |
| Szülői regisztrációs adatok<br>E-mail cím<br>Jelszó          |
| HOZZÁRENDELÉS                                                |

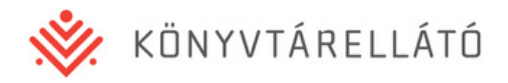

Amennyiben rendelkezik szülői regisztrációval, adja meg email címét és jelszavát, és az adott diák adatai összekötésre kerülnek szülői regisztrációjával.

Amennyiben több gyermeke is iskolás, az alábbi módon tudja a rendeléseiket egy szülői regisztrációval kezelni:

- 1. Lépjen be az egyik gyermeke adataival (település, iskola, oktatási azonosító)
- 2. Regisztrálja magát szülőként (majd az e-mailben kapott linkre kattintva véglegesítse a regisztrációt)
- 3. Lépjen be regisztrált adataival majd válassza az "Új diák hozzáadása" gombot és adja meg a másik gyermeke adatait (település, iskola, oktatási azonosító)
- 4. Kattintson a Diák hozzárendelése menüpontra, és lépjen be Szülői regisztrációs adataival (email cím, jelszó)
- 5. Ekkor mindkét diák hozzá lesz kapcsolva a szülői regisztrációjához.

## 2.4 Diák rendelései

#### 2.4.1 Rendelések listája

| • Kezdőoldal | • Szülő adatai             | <ul> <li>Diák rendelései</li> </ul> | • Diák adatai | <ul> <li>Számlák és fizetés</li> </ul> | <ul> <li>Bejelentés</li> </ul> | <ul> <li>Kijelentkezés</li> </ul> | Dokumentumok             |
|--------------|----------------------------|-------------------------------------|---------------|----------------------------------------|--------------------------------|-----------------------------------|--------------------------|
|              |                            |                                     |               |                                        |                                | <u>Regisztrá</u>                  | <u>ció megszüntetése</u> |
|              |                            |                                     | 1             |                                        |                                |                                   |                          |
| KE           | LLO W                      | EBARUI                              | HAZ           |                                        | -                              |                                   |                          |
| Tanka        | önyvek, isko<br>v.webshop. | lai kellékek, p<br>kello.hu         | apír-írószei  |                                        |                                |                                   |                          |

#### Diák rendelései

| Rendelés típusa     | Teljes fizetendő | Befizetve | Rendelés státusza    | Jóváhagyás státusza |           |
|---------------------|------------------|-----------|----------------------|---------------------|-----------|
| 2020 - Alaprendelés | 0 Ft             | 0 Ft      | Rendelés folyamatban | Jóváhagyásra vár    | RÉSZLETEK |

A menüpontra kattintva megtekintheti a diák adott évi tankönyvrendeléseinek listáját, a rendelések alapadataival:

- Rendelés típusa (pl. 2020 Alaprendelés, 2020 Pótrendelés, 2020 Évközi rendelés)
- Rendelés teljes fizetendő összege 0 Ft (Minden tanuló térítésmentes.)
- Jóváhagyás státusza

A Részletek gombra kattintva megtekintheti a rendelés részletes adatait.

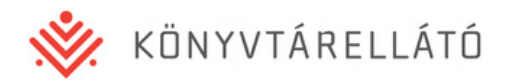

### 2.4.2 Rendelés részletei

FONTOS: A rendelés jóváhagyása csak akkor végezhető el, ha a rendelés státusza: Jóváhagyásra vár.

### Rendelés adatai

• Vissza a diák rendeléseinek listájára

| Rendelés típusa     | Alaprendelés         |
|---------------------|----------------------|
| Rendelés státusza   | Rendelés folyamatban |
| Jóváhagyás státusza | Jóváhagyásra vár     |
| Létrehozta          | Kenyeres László      |

Mindet jóváhagy

#### Kérjük minden tételnél jelölje be jóváhagyását!

| Raktári szám      | Kiadó                     | Tankönyv címe                         | Szerző                            | Érték  | Jóváhagyás                                     |
|-------------------|---------------------------|---------------------------------------|-----------------------------------|--------|------------------------------------------------|
| AP-010126         | Eszterházy Károly Egyetem | Arany ÁBÉCÉ 1.                        | Esztergályosné Földesi<br>Katalin | 990 Ft | <ul> <li>Jóváhagy</li> <li>Elutasít</li> </ul> |
| AP-010124         | Eszterházy Károly Egyetem | Betűzgető 1.                          | Esztergályosné Földesi<br>Katalin | 800 Ft | <ul> <li>Jóváhagy</li> <li>Elutasít</li> </ul> |
| AP-010125         | Eszterházy Károly Egyetem | Szövegértést fejlesztő gyakorlatok 1. | Esztergályosné Földesi<br>Katalin | 440 Ft | <ul> <li>Jóváhagy</li> <li>Elutasít</li> </ul> |
| Összérték 2230 Ft |                           |                                       |                                   |        |                                                |

#### Rendelési adatok

A rendelés adatai oldalon megjelennek a rendeléssel kapcsolatos alapvető adatok:

- Rendelés típusa (pl. Alaprendelés, Pótrendelés, Évközi rendelés)
- Rendelés státusza
- Jóváhagyás státusza
- Létrehozta (az iskola tankönyvfelelősének neve)

Az alapvető adatok alatt a rendelésben lévő tankönyvek jelennek meg:

- raktári szám
- Kiadó neve
- Tankönyv címe
- Szerző
- Tankönyv értéke
- Jóváhagyás

#### Rendelésre kerülő tankönyvek jóváhagyása

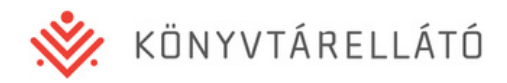

Gyermekének rendelését ugyan bármikor megtekintheti, de jóváhagyni csak akkor tudja, ha az iskolai Tankönyvfelelős kiküldte a rendelést szülői jóváhagyásra. Ez azonban nem kötelező a Tankönyvfelelősökre nézve, így gyermeke iskolájának Tankönyvfelelőse dönthet úgy, hogy a szülői jóváhagyást más módon (pl. papír alapon) gyűjti be a diákok szüleitől.

Gyermeke rendelésének az alábbi jóváhagyási státuszai lehetnek:

- Rendelés alatt Ebben az esetben a Tankönyvfelelős még a diákrendelés összeállításán dolgozik, így még nem tudja jóváhagyni a gyermekének rendelendő tankönyveket.
- Jóváhagyásra vár Ebben az esetben a Tankönyvfelelős a rendelést szülői jóváhagyásra küldte. Önnek tételenként lehetősége van jóváhagyni vagy elutasítani a gyermekének rendelendő tankönyveket.
- Jóváhagyva Ön már jóváhagyta a gyermekének rendelendő tankönyveket.

## Rendelés adatai

<u>Vissza a diák rendeléseinek listájára</u>

| Rendelés típusa     | Alaprendelés           |
|---------------------|------------------------|
| Rendelés státusza   | Rendelés folyamatban   |
| Jóváhagyás státusza | Jóváhagyásra vár       |
| Létrehozta          | Szoboszlai Kalmár Lina |

Mindet jóváhagy

Kérjük minden tételnél jelölje be jóváhagyását!

| Raktári szám | Kiadó                                 | Tankönyv címe                                               | Szerző                           | Érték  | Jóváhagyás                                       |
|--------------|---------------------------------------|-------------------------------------------------------------|----------------------------------|--------|--------------------------------------------------|
| NT-00443/M/1 | Oktatáskutató és Fejlesztő<br>Intézet | Környezetismeret munkafüzet, Általános<br>iskola 4. osztály | Hartdégenné Rieder Éva           | 440 Ft | <ul> <li>Jóváhagy</li> <li>Elutasít</li> </ul>   |
| NT-00443/1   | Oktatáskutató és Fejlesztő<br>Intézet | Környezetismeret tankönyv. Általános<br>iskola 4. osztály   | Hartdégenné Rieder Éva           | 790 Ft | <ul> <li>Jóváhagy</li> <li>Elutasít</li> </ul>   |
| NT-00443/F/1 | Oktatáskutató és Fejlesztő<br>Intézet | Környezetismeret. Tudáspróbák 4. osztály                    | Hartdégenné Rieder Éva           | 200 Ft | <ul> <li>Jóváhagy</li> <li>○ Elutasít</li> </ul> |
| NT-00435/M/1 | Oktatáskutató és Fejlesztő<br>Intézet | Matematika munkafüzet 4. osztály                            | C. Neményi Eszter - Káldi<br>Éva | 840 Ft | <ul> <li>Jóváhagy</li> <li>Elutasít</li> </ul>   |

Összérték 2270 Ft

Amennyiben a rendelés státusza Jóváhagyásra vár, akkor a Jóváhagyás oszlopban minden könyvnél megjelenik két opció:

Jóváhagy

I

Elutasít

Amennyiben az adott tankönyv megrendelését jóváhagyja, válassza, a Jóváhagy opciót.

Amennyiben az adott tankönyv megrendelését nem kéri (pl. gyermeke megörökölte valakitől), akkor válassza az Elutasít opciót.

A tankönyvek listája felett található Mindent jóváhagy négyzetet kipipálva az összes tankönyv Jóváhagy opcióját bejelölheti egy kattintással.

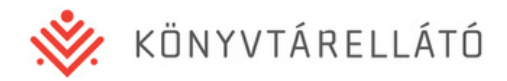

## A jóváhagyás után a rendelés nem javítható/módosítható.

Korábbi évekhez köthető tartozás/ok az alábbi módokon rendezhetőek:

- Online bankkártyás fizetés (szülői regisztráció szükséges a kiválasztásához)
- Banki átutalás:

Utalásnál minden esetben a következő adatoknak <u>kötelezően szerepelniük kell a</u> <u>közleményben</u>, hogy a befizetést a rendeléssel pénzügyi osztályunk össze tudja kötni.

Tanuló neve: Oktatási azonosítója:

Bankszámlaszámunk: 64400068-30107825-11100049

## 2.5 Kijelentkezés

A kijelentkezés menüpontra kattintva munkafolyamata lezárul, a belépés oldalra jut.

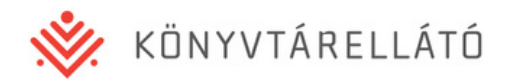

# 3. Belépés szülői regisztrációval

## 3.1 Bejelentkezés utáni kezdőoldal

| <ul> <li>Kezdőoldal</li> </ul> | <ul> <li>Szülő adatai</li> </ul> | <ul> <li>Számlák és fizetés</li> </ul> | Dokumentumok | <ul> <li>Kijelentkezés</li> </ul> |
|--------------------------------|----------------------------------|----------------------------------------|--------------|-----------------------------------|
|                                |                                  |                                        |              |                                   |

## Kezdőoldal

| Kérem, válassza ki, mely tanuló adataira kíváncsi! |                    |                         |                   |           |  |  |  |  |
|----------------------------------------------------|--------------------|-------------------------|-------------------|-----------|--|--|--|--|
| Név                                                | Oktatási azonosító | Iskola                  | Osztály           | Művelet   |  |  |  |  |
| Fischer Shophie                                    | 52659856236        | Dunai Általános IskolaV | 13./Lina osztálya | ELTÁVOLÍT |  |  |  |  |
| Maró Kata                                          | 15487965321        | Dunai Általános IskolaV | 13./Lina osztálya | ELTÁVOLÍT |  |  |  |  |
| Mittler Szofi                                      | 59856512365        | Dunai Általános IskolaV | 13./Lina osztálya | KIVÁLASZT |  |  |  |  |

ÚJ DIÁK FELVÉTELE

Az email címmel és jelszóval történt bejelentkezés után megjelennek a szülőhöz hozzárendelt diákok alapadatai. Az alábbi adatok jelennek meg:

- Diák neve
- Diák oktatási azonosítója
- Diák iskolája
- Diák osztálya

Ahhoz, hogy egy diák adatai láthatók legyenek, kattintson a diák sorában lévő Kiválaszt gombra. A gomb megnyomása után a diák kiválasztásra kerül, és a felső fekete menüsávban megjelennek az adott diákkal kapcsolatos menüpontok.

## 3.2 Szülő adatai

A szülői regisztrációnál megadott adatok tekinthetők meg, illetve egyes adatok módosíthatóak.

Az Adat- és/vagy jelszóváltoztatás gombra kattintva a szülő regisztrációs adatai módosíthatóak. A regisztrációs email cím a belépéshez is használt egyedi adat, így az nem módosítható. A módosítható adatok:

- Szülő neve
- Szülő jelszava

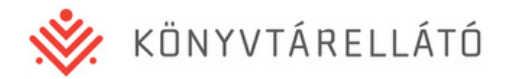

## 3.3 Diák rendelései

Az aktuálisan kiválasztott diák rendelései a 2.4-es pontban kerültek leírásra.

## 3.4 Diák adatai

Az aktuálisan kiválasztott diák adatai tekinthetők meg, illetve egyes adatok módosíthatóak.

| • Kezdőoldal • | Szülő adatai | • Diák rendelései • Diák adatai        | <ul> <li>Számlák</li> </ul> | és fizetés • Bejelentés                       | Dokumentumok      | • Kijelentkezés |
|----------------|--------------|----------------------------------------|-----------------------------|-----------------------------------------------|-------------------|-----------------|
| Diák ada       | ıtai         |                                        |                             |                                               |                   |                 |
| Diák adat      | ai           |                                        |                             | Iskola adatai                                 |                   |                 |
| Név            |              | Fischer Sh                             | ophie                       | <b>Iskola neve</b><br>Dunai Általános IskolaV |                   |                 |
| Cím            | 1201105110   | 5265985<br>1113 Budapest, Hegedűs Gyul | 16236<br>la 40.             | Címe<br>2254, Margit-sziget, Máty             | vás Király tér 1. |                 |
|                | ADAT         | MÓDOSÍTÁSI JAVASLAT                    |                             | Évfolyam/osztály<br>13./Lina osztálya         |                   |                 |

Az oldalon megtekinthetőek gyermeke alábbi adatai:

- Név
- Oktatási azonosító
- Cím

Az Adatmódosítási javaslat gombra kattintva módosítási javaslatot küldhet gyermeke adataival kapcsolatban. A módosítható adatok:

- Név
- Cím

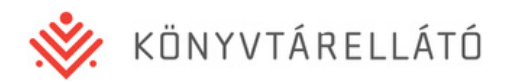

| ezdőoldal               | <ul> <li>Szülő adat</li> </ul>                               | tai • I                                                                                                    | Diák rendelése                                                                                                    | i • Diák adatai                                                                                                    | • Száml                                                                                                    | ák és fizetés                                                                                                    | <ul> <li>Bejelentés</li> </ul>                                                                                                    | • Dokumentu                                                                                                    | umok •                                                                                                    | Kijelentkezé:                                                                                                    | s                                                                                                    |
|-------------------------|--------------------------------------------------------------|----------------------------------------------------------------------------------------------------|----------------------------------------------------------------------------------------------------|----------------------------------------------------------------------------------------------------|----------------------------------------------------------------------------------------------------|----------------------------------------------------------------------------------------------------|----------------------------------------------------------------------------------------------------|----------------------------------------------------------------------------------------------------|----------------------------------------------------------------------------------------------------|----------------------------------------------------------------------------------------------------|----------------------------------------------------------------------------------------------------|
| datmo                   | ódosítás                                                     | 6                                                                                                    |                                                                                                    |                                                                                                    |                                                                                                    |                                                                                                    |                                                                                                    |                                                                                                    |                                                                                                    |                                                                                                    |                                                                                                    |
| Diák ad<br>Tiszte<br>an | latai<br>It Szülő, az ala<br>nelynek jóváh                   | ábbiakba<br>agyásáro                                                                                                | n adatmódosítá:<br>ól az iskola tanki                                                                                                    | si javaslatot végez<br>önyvfelelőse dönt.                                                                                                    | het,                                                                                                    | Iskola                                                                                                    | adatai                                                                                                    |                                                                                                    |                                                                                                    |                                                                                                    |                                                                                                    |
| Név                     |                                                              |                                                                                                    | [                                                                                                    | Mittler Shophie                                                                                                    |                                                                                                    | lskola<br>Dunai                                                                                                    | <b>neve</b><br>Általános IskolaV                                                                                                    |                                                                                                    |                                                                                                    |                                                                                                    |                                                                                                    |
| Cím                     | 11                                                           | 13<br>Heged                                                                                                    | Budapes<br>űs Gyuta 40.<br>MÉ                                                                                                    | GSE MENT                                                                                                    | ÉS                                                                                                    | Címe<br>2254,<br>Évfoly<br>13./Li                                                                                                    | Margit-sziget, Má<br>am/osztály<br>na osztálya                                                                                                    | tyás Király tér 1.                                                                                                    |                                                                                                    |                                                                                                    |                                                                                                    |
|                         | ezdőoldal<br>Adatmó<br>Diák ad<br>Tiszte<br>ar<br>Név<br>Cím | ezdőoldal • Szülő adat<br>Adatmódosítás<br>Diák adatai<br>Tisztett Szülő, az ak<br>amelynek jóváh<br>Név<br>Cím 111 | ezdőoldal • Szülő adatai • [<br>Adatmódosítás<br>Diák adatai<br>Tisztett Szülő, az alábbiakba<br>amelynek jóváhagyásáro<br>Név<br>Cím 1113<br>Heged | ezdőoldal • Szülő adatai • Diák rendelése<br>Adatmódosítás<br>Diák adatai<br>Tisztelt Szülő, az alábbiakban adatmódosítá<br>amelynek jóváhagyásáról az iskola tank<br>Név<br>Cím 1113 Budapes<br>Hegedűs Gyula 40.<br>MÉ | ezdőoldal • Szülő adatai • Diák rendelései • Diák adatai<br>Adatmódosítás<br>Diák adatai<br>Tisztett Szülő, az alábbiakban adatmódosítási javaslatot végez<br>amelynek jóváhagyásáról az iskola tankönyvfelelőse dönt.<br>Név Mittler Shophie<br>Cím 1113 Budapest<br>Hegedűs Gyula 40.<br>MÉGSE MENT | ezdőoldal • Szülő adatai • Diák rendelései • Diák adatai • Számla<br>Adatmódosítás<br>Diák adatai<br>Tisztelt Szülő, az alábbiakban adatmódosítási javaslatot végezhet,<br>amelynek jóváhagyásáról az iskola tankönyvfelelőse dönt.<br>Név Mittler Shophie<br>Cím 1113 Budapest<br>Hegedűs Gyula 40.<br>MÉGSE MENTÉS | ezdőoldal • Szülő adatai • Diák rendelései • Diák adatai • Számlák és fizetés<br>Adatmódosítás<br>Diák adatai<br>Tisztett Szülő, az alábbiakban adatmódosítási javaslatot végezhet,<br>amelynek jóváhagyásáról az iskola tankönyvfelelőse dönt.<br>Név Mittler Shophie<br>Cím 1113 Budapest<br>Cím 1113 Budapest<br>Címe 2254,<br>Hegedűs Gyula 40.<br>MÉGSE MENTÉS | ezdőoldal • Szülő adatai • Diák rendelései • Diák adatai • Számlák és fizetés • Bejelentés<br>Adatmódosítás<br>Diák adatai<br>Tisztett Szülő, az alábbiakban adatmódosítási javaslatot végezhet,<br>amelynek jóváhagyásáról az iskola tankönyvfelelőse dönt.<br>Név Mittler Shophie<br>Cím 1113 Budapest<br>Cím 1113 Budapest<br>Hegedűs Gyula 40.<br>MÉGSE MENTÉS | ezdőoldal • Szülő adatai • Diák rendelései • Diák adatai • Számlák és fizetés • Bejelentés • Dokumentu<br>Adatmódosítás<br>Diák adatai<br>Tiszteti Szülő, az alábbiakban adatmódosítási javaslatot végezhet,<br>amelynek jóváhagyásáról az iskola tankönyvfelelőse dönt.<br>Név Mittler Shophie<br>Cím 1113 Budapest<br>Gím 1113 Budapest<br>Hegedűs Gyula 40.<br>MÉGSE MENTÉS | Adatmódosítás<br>Diák adatai<br>Diák adatai<br>Diák adatai<br>Diák adatai<br>Diák adatai<br>Diák adatai<br>Tisztelt Szülő, az alábbiakban adatmódosítási javaslatot végezhet,<br>amelynek jóváhagyásáról az iskola tankönyvfelelőse dönt.<br>Név<br>Mittler Shophie<br>Cím<br>1113<br>Budapest<br>Hegedűs Gyula 40.<br>MÉGSE<br>MENTÉS<br>MENTÉS | ezdőoldal • Szüliő adatai • Diák rendelései • Diák adatai • Számlák és fizetés • Bejelentés • Dokumentumok • Kijelentkezé:<br>Adatmódosítás<br>Diák adatai<br>Tiszteti Szüliő, az alábbiakban adatmódosítási javaslatot végezhet,<br>amelynek jóváhagyásáról az iskola tankönyvfelelőse dönt.<br>Név Mittler Shophie<br>Cím 1113 Budapest<br>Hegedűs Gyula 40.<br>MÉGSE MENTÉS<br>MENTÉS |

Módosítási javaslatának elmentése után gyermeke iskolájának Tankönyvfelelőse értesítést kap a módosítási javaslatról, és dönthet a javaslat elfogadása vagy elutasítása mellett.

## 3.5 Számlák és fizetés (Számlák letöltése)

- Elérhető funkció.

## 3.6 Online fizetés

- Elérhető funkció.

## 3.7 Bejelentés

Ebben a menüpontban, észrevételeit e-mailben elküldheti az ugyfelszolgalat@kello.hu -ra.

## 3.8 Kijelentkezés

A kijelentkezés menüpontra kattintva munkafolyamata lezárul, a belépés oldalra jut.